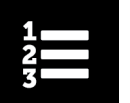

## Comment basculer entre les descriptions anglaise et française d'un cours

Cette fonctionnalité est accessible que vous soyez connecté ou non au Centre d'apprentissage. Si vous possédez déjà un profil de l'ICIS, ouvrez une session et passez à l'étape 3 ci-dessous.

1. Si vous ne possédez pas de profil de l'ICIS, vous pouvez accéder aux catalogues de cours du Centre d'apprentissage à partir de notre site Web.

| Catalogues de cours                                                                                                    | du Centre d'apprentis                                                                                                    | sage                                                                                                    |
|----------------------------------------------------------------------------------------------------|----------------------------------------------------------------------------------------------------|----------------------------------------------------------------------------------------------------|
| Explorez le Centre d'apprentissage po<br>Pour vous inscrire à un cours, ouvrez l                                                                                                    | our découvrir les formations que nous of<br>une session avec votre profil de l'ICIS.                                                                                                    | frons dans les domaines ci-dessous.                                                                                                    |
| Voyez si vous pouvez accéder à des o<br>d'inscription seront ajustés en fonctio                                                                                                    | cours gratuitement! Ouvrez une sessior<br>on de celui-ci.                                                                                                    | avec votre profil de l'ICIS et les frais                                                                                                    |
| Soins de courte durée                                                                                                    | Soins ambulatoires                                                                                                    | Soins de longue durée                                                                                                    |
| Parcourez les cours sur les soins de<br>courte durée, qui abordent les<br>normes, les classifications, la<br>soumission des données, les<br>groupes clients, ainsi que le rapport<br>et le suivi. | Parcourez notre gamme de cours<br>sur les soins ambulatoires, qui<br>abordent les normes, les<br>classifications, la soumission des<br>données, les groupes clients, ainsi<br>que le rapport et le suivi. | Parcourez notre gamme de cours<br>sur les soins de longue durée, qui<br>abordent notamment les normes, la<br>soumission des données et les<br>groupes clients.<br><u>Consulter le catalogue</u> |
| Consulter le catalogue                                                                                                    | Consulter le catalogue                                                                                                    |                                                                                                    |

2. Cliquez sur Consulter le catalogue pour afficher les 5 sous-catalogues correspondant au thème choisi. Vous pouvez ensuite parcourir tous les catalogues du Centre d'apprentissage.

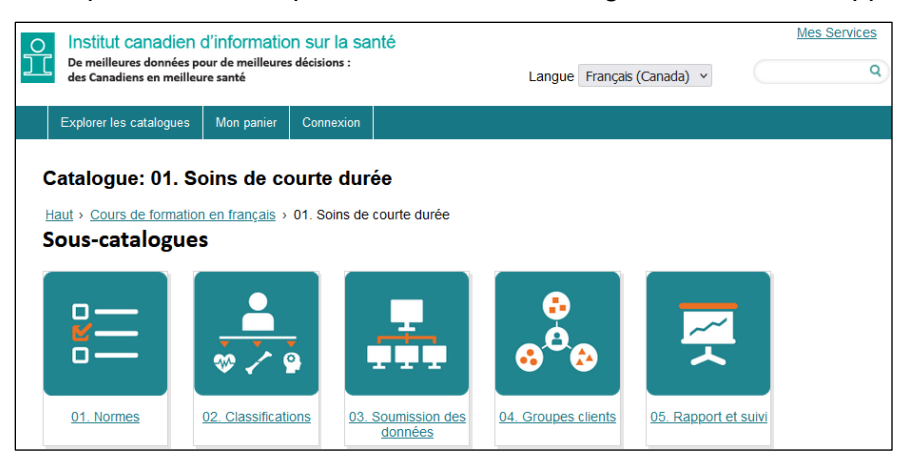

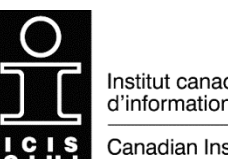

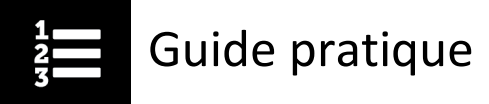

 Une fois que vous avez sélectionné un catalogue ou un sous-catalogue, vous voyez la liste des cours offerts. Que vous parcouriez le catalogue en anglais ou en français, vous pouvez voir quels cours sont offerts dans les 2 langues officielles.

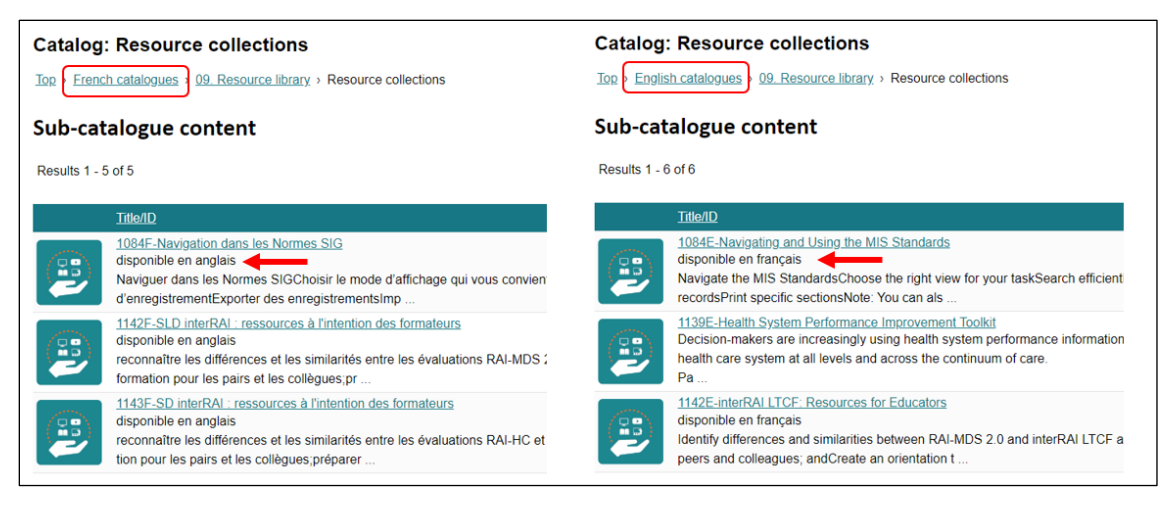

4. Cliquez sur le titre d'un cours pour afficher sa description. Cliquez ensuite sur **disponible en anglais** pour afficher la description du cours en anglais ou sur **disponible en français** pour revenir à la description du cours en français.

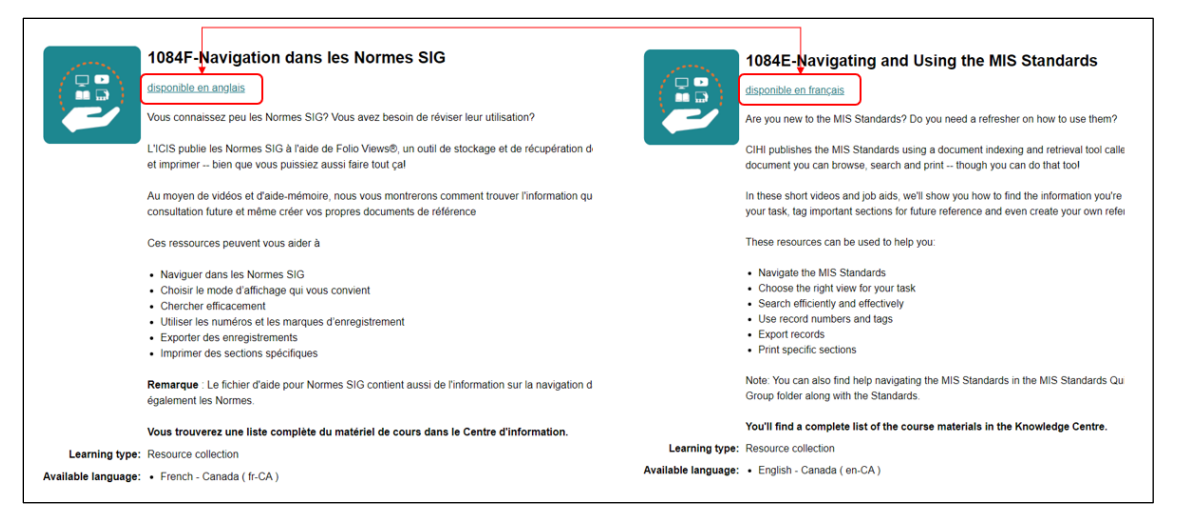

Si vous avez des questions, écrivez-nous à formation@icis.ca

© 2023 Institut canadien d'information sur la santé

Comment citer ce document :

Institut canadien d'information sur la santé. *Comment basculer entre les descriptions anglaise et française d'un cours*. Ottawa, ON : ICIS; 2023.